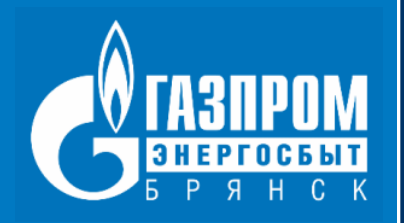

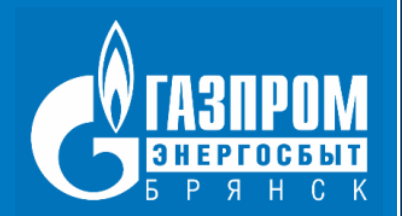

#### ООО «ГАЗПРОМ ЭНЕРГОСБЫТ БРЯНСК» осуществляет прием показаний в период с 1 по 25 число месяца.

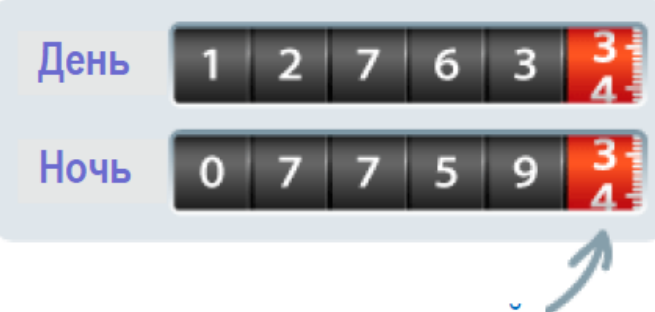

Цифры, стоящие после запятой (точки), так же, как и цифры, выделенные красным шрифтом или находящиеся в отдельном, выделенном красным цветом окошке, не передаются.

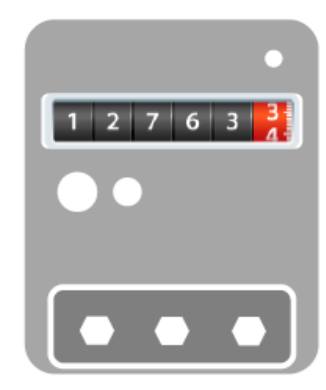

Важно! Принятые в период с 1 по 25 число показания прибора учета обрабатываются сотрудниками компании до 27 числа каждого расчетного месяца включительно.

Далее, после внесения переданных показаний в расчетную систему компании, величины отразятся в сервисе «Личный кабинет клиента» - в разделе «История принятых показаний».

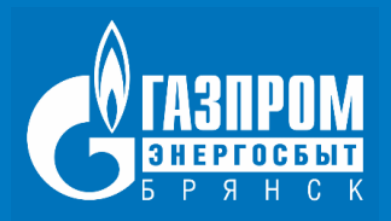

#### Сервис Личный кабинет клиента на сайте https://lkf.elektro-32.ru

| TA3NPOM Prate tal cuer                       |                                              |                   | . *                |                                                           | ▲ Лотик:) С+ Веніт:<br>— Нет новых уведскаленні<br>на еход 2021: 661.26 р. |                | Показания п<br>вносятся вру                    |                      |  |
|----------------------------------------------|----------------------------------------------|-------------------|--------------------|-----------------------------------------------------------|----------------------------------------------------------------------------|----------------|------------------------------------------------|----------------------|--|
| Показания                                    |                                              | สต                | P On               | пата                                                      | в т.ч. пени 0.00 р                                                         | 2 Профиль      | прибор<br>Переда                               | у учет<br>ача по     |  |
| Передача показаний История по                | роо у тота<br>оказания<br>я с 1 по 25 число. |                   |                    |                                                           |                                                                            |                | СКНОПКУ<br>Показания усп<br>Все показания пер- | «ПЕРС<br>нешно перед |  |
| Номер счетчика<br>711327<br>Спедуоща поверка | Ресурс<br>Электроэнергия                     | KBT.4             | зона<br>суток<br>Ф | Предъкдущие<br>показания<br>19.01.2021<br>5997<br>51.2021 | Текущие показыния                                                          | Pacxog pecypca | осе показания пер                              | сданы.               |  |
|                                              |                                              |                   |                    |                                                           | rt De                                                                      | радать пол     | Pecypc                                         | Ед.изм.              |  |
| Если в списке отсутствуют мужные л           | ариборы учета, обратитесь в служ             | обу поддержки или | к центр обсл       | уживания клиентов.                                        | _                                                                          |                | Электроэнергия                                 | кВт.ч                |  |

Показания приборов учета коммунальных ресурсов вносятся вручную в активные поля, отдельно по каждому прибору учета.

Передача показаний осуществляется при нажатии на кнопку «Передать показания».

| Все показания пере; | даны.   |               |                                               |                    |
|---------------------|---------|---------------|-----------------------------------------------|--------------------|
|                     |         |               | х Закрыть                                     |                    |
|                     |         |               |                                               | Теколике показании |
| Ресурс              | Ед.изм. | Зона<br>суток | показания                                     | текущие показани   |
| Ресурс              | Ед.изм. | Зона<br>суток | предыдущие<br>показания<br>5274<br>19.01.2021 | 527                |

#### Сервис мобильного приложения «ГЭБ ЛКК»

Сервис доступен клиентам ООО «Газпром энергосбыт Брянск» после установки его на мобильное устройство. Подробнее:

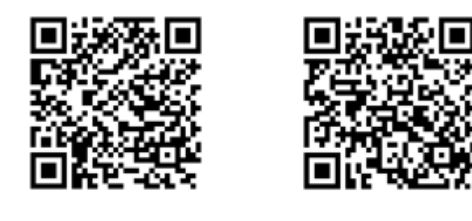

🗯 App Store

**Google Play** 

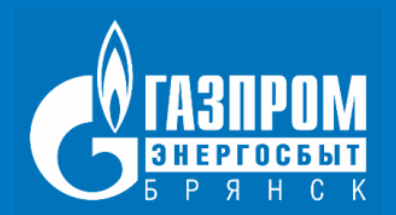

## Без регистрации и авторизации на сайте www.elektro-32.ru

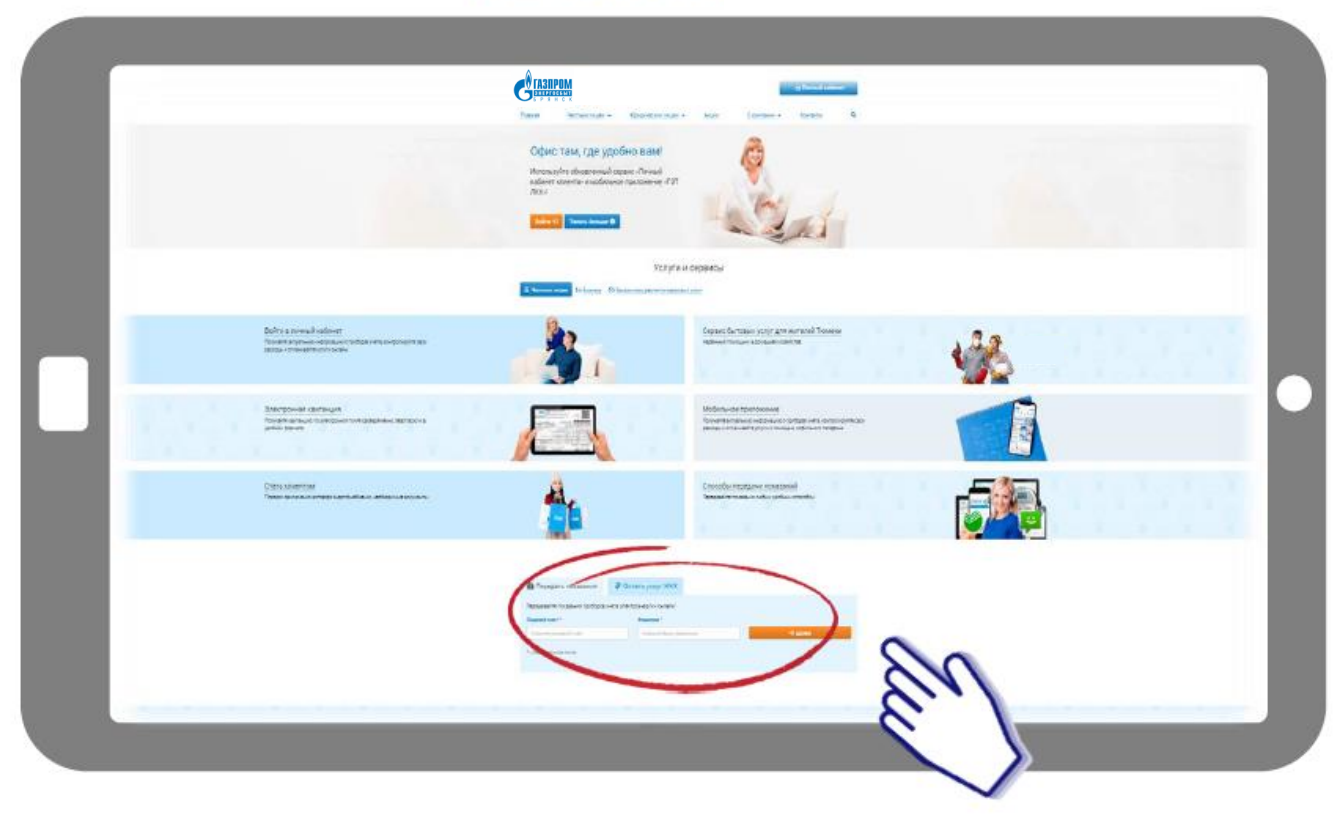

После ввода в соответствующие поля номера лицевого счета и фамилии собственника отобразятся ранее принятые к учету показания прибора учета и поле (поля) ввода новых показаний.

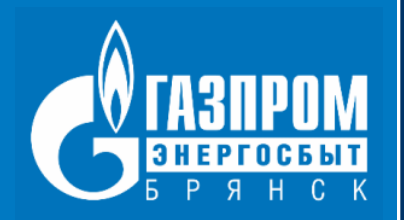

#### СМС-сообщение на номер +7 (903) 767-66-16

К учету принимаются только целые числа, только один прибор учёта

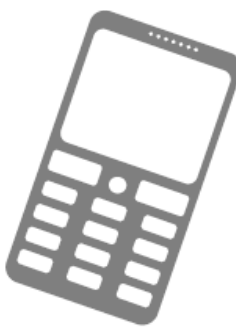

Однотарифный прибор учета

[НОМЕР ЛИЦЕВОГО СЧЕТА (без тире и пробелов)] <u>пробел</u> [ПОКАЗАНИЕ КРУГЛОСУТОЧНО] <u>пробел</u> [АДРЕС E-MAIL (поле НЕ обязательно к заполнению)]

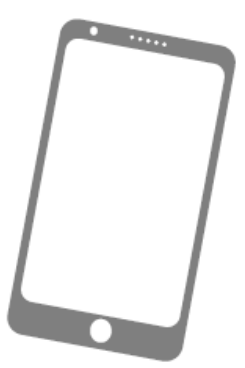

Многотарифный прибор учета

[НОМЕР ЛИЦЕВОГО СЧЕТА (без тире и пробелов)] <u>пробел</u> [ПОКАЗАНИЕ ДЕНЬ] <u>пробел</u> [ПОКАЗАНИЕ НОЧЬ] <u>пробел</u> [АДРЕС E-MAIL (поле НЕ обязательно к заполнению)]

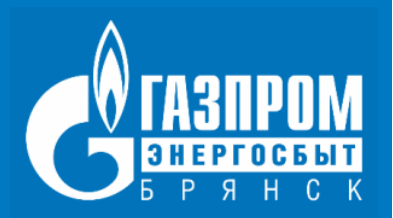

#### Сервис «Сбербанк Онлайн»

#### на сайте или в мобильном приложении ПАО «Сбербанк»\*

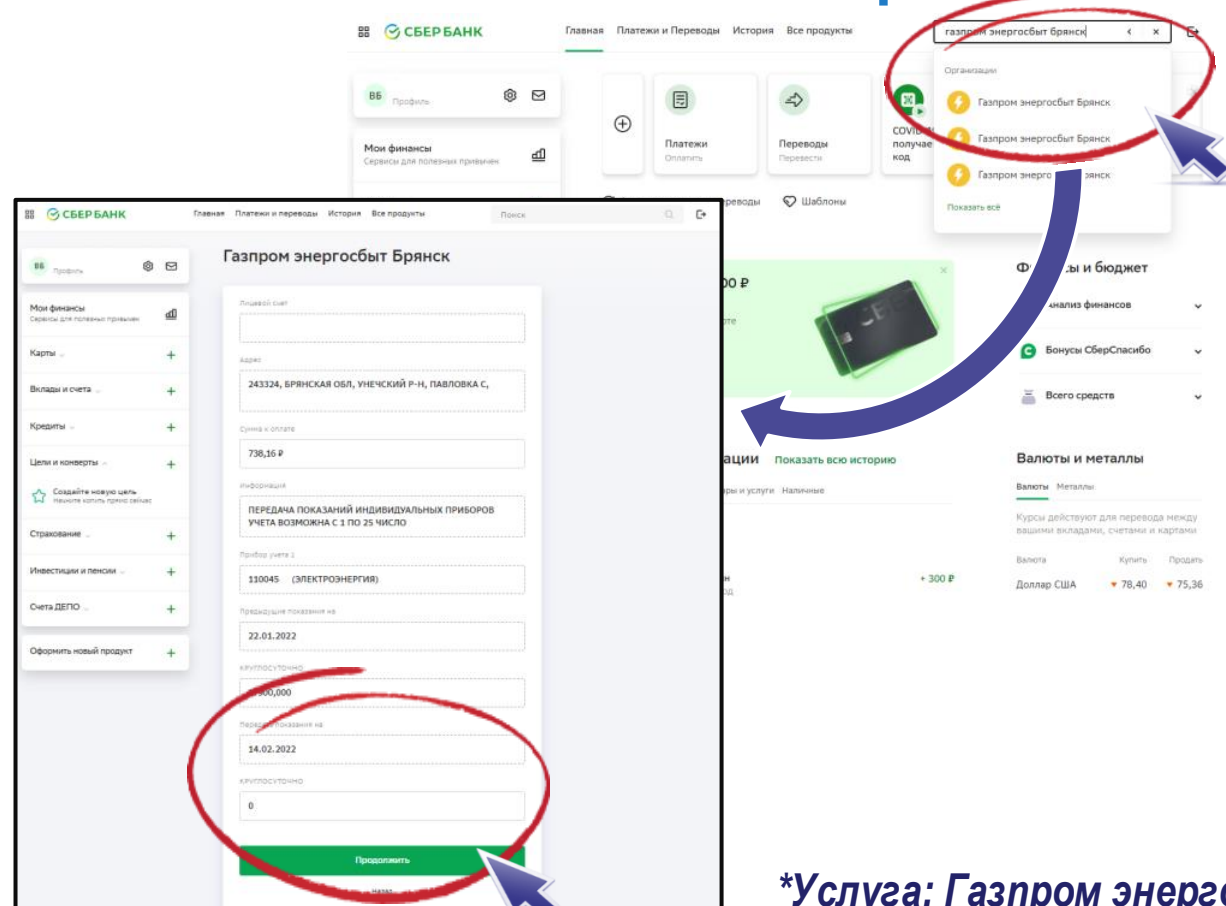

Подробную информацию о способах передачи показаний через терминал самообслуживания банка или через «Сбербанк Онлайн» можно получить по телефону службы поддержки банка

\*Услуга: Газпром энергосбыт Брянск (Электроэнергия)

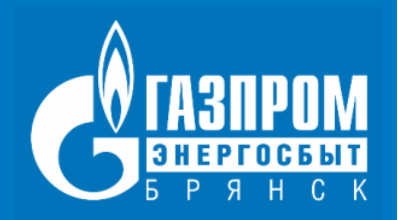

#### Терминалы и банкоматы ПАО «Сбербанк»

| Внести                      | Платежи                                 | 1      | История                                                      | Брянск                                      | ~                                                  | (                               | Q поиск ус  | ЛУГ И ОРГАНИЗ       |  |
|-----------------------------|-----------------------------------------|--------|--------------------------------------------------------------|---------------------------------------------|----------------------------------------------------|---------------------------------|-------------|---------------------|--|
| наличные и переводы         |                                         | оды    | рпераций<br>и мини-выписка                                   |                                             | ПЛАТЕЖИ ПЕРЕВОД                                    |                                 | юды         | ды                  |  |
| Оплатить 🛛 🕅                |                                         | Билайн | 🕚 Мегафон                                                    | Мои шаблоны<br>и автоплатежи                | Оплата<br>любых<br>мобильных                       | Транспорт-<br>ная карта<br>Умка | Парковки    | Аксиома<br>Школьное |  |
| по штрих-коду               | ٥                                       |        | •                                                            | Оплата услуг<br>сканированием<br>штрих-кода | Мобильная                                          | связь                           | Интернет    | итв                 |  |
| Персональное<br>предложение | Мои счета<br>карты<br>вклады<br>кредиты | •      | Информация<br>и сервисы<br>пенсионный фонд<br>смена пин-кода | ЖКХ и домашний<br>телефон                   | ГИБДД, налоги,<br>пошлины,<br>бюджетные<br>элатежи |                                 | Образование |                     |  |

Выберите раздел «Платежи и переводы», коснувшись на главном меню сенсорного экрана соответствующей надписи.

На сенсорном экране отобразится меню группы платежей.

Выберите раздел «ЖКХ», коснувшись на сенсорном экране соответствующей надписи.

Далее выберите услугу «Электроэнергия» и поставщика ООО «Газпром энергосбыт Брянск».

Подробную информацию о способах передачи показаний через устройства самообслуживания банка можно получить по телефону службы поддержки банка 900 (звонок с мобильного)

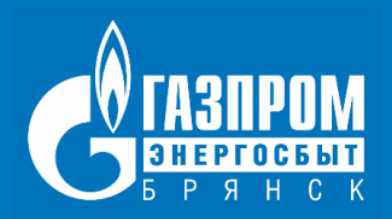

коснувшись на главном меню сенсорного экрана

соответствующей надписи.

## СПОСОБЫ ПЕРЕДАЧИ ПОКАЗАНИЙ

#### Банкоматы и мобильное приложение АО «Газпромбанк» («Уральский», «Среднерусский»)

| ГАЗПРОНБАНК Пятьнца, 16 сентября, 18:00 [РК] (+ Завершить работу)                                                                  | ГАЗПРОМБАНК        | Пятница, 16 сент                     | пебря, 18:00 🛛 🕨 Завершить раб |  |  |  |
|----------------------------------------------------------------------------------------------------|--------------------|--------------------------------------|--------------------------------|--|--|--|
|                                                                                                    | Платежи и переводы |                                      |                                |  |  |  |
| 533                                                                                                    | Платежи            | Переводы                             | Q Поиск                        |  |  |  |
| 🗄 История операций) 📑 Реканзиты карты 🌲 Гредлажения банка                                                                          | О Мобильная связь  | нтерне                               | ные осуслуги                   |  |  |  |
| Выберите действие                                                                                                    | 🕞 Страхование      | ранспорт Электронны деньги           | не Погашение кредита           |  |  |  |
| Снять наличные<br>* Руспи, доллары, евро                                                                                           | Охранные системы   | оммерческое<br>В Домашний<br>телефон | Прочее                         |  |  |  |
| <ul> <li>Оплатить и перевести</li> <li>Оплата услуг, переводи лодин и организации</li> <li>Узнать баланс</li> <li>*** p</li> </ul> |                    |                                      |                                |  |  |  |
| Сненить ПИН-код<br>Заданте навыя ПЗИ для использования хорты Войти в личный кабинет<br>Ваши карты, счита, вклады и кредиты         | < Назад            |                                      |                                |  |  |  |
| Выберите раздел «Оплатить и перевести»,                                                                                            | Далее выбе         | рите раздел «                        | Коммунальны                    |  |  |  |

Подробную информацию о способах передачи показаний через банкоматы банка или в мобильном приложении «Телекард 2.0» можно получить по телефону службы поддержки банка 8-800-100-07-01

Далее выберите раздел «Коммунальные услуги» и поставщика электроэнергии ООО «Газпром энергосбыт Брянск».

Также передать показания приборов учета можно через банкоматы АО «Россельхозбанк», ПАО «МИнБанк», АО «Газэнергобанк» и в отделениях Почты России

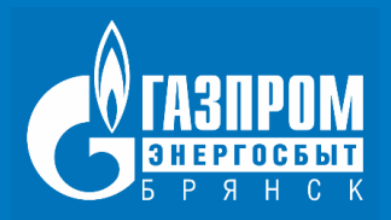

#### Через «Региональный Информационно-Расчетный Центр» Брянской области

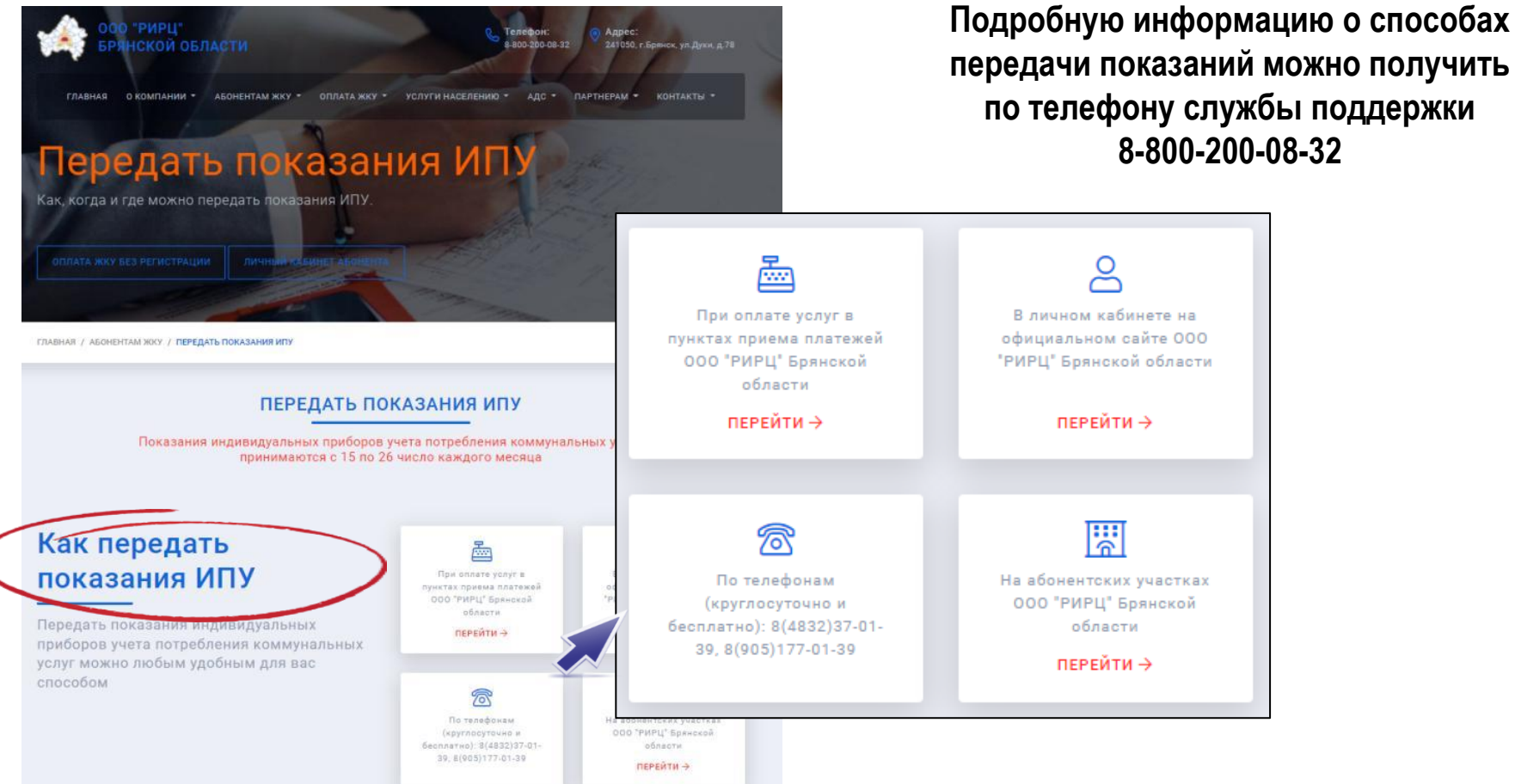

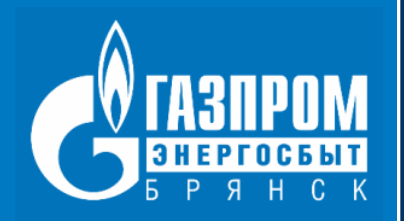

## ТОЧНЫЙ УЧЕТ – ВЕРНЫЙ РАСЧЕТ!

### www.elektro-32.ru